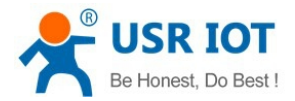

USR-C215a User Manual

File Version: V1.0

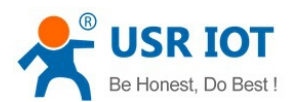

## Contents

| 1. Quick Start                                    | 4  |
|---------------------------------------------------|----|
| 1.1. Hardware Testing Environment                 |    |
| 1.2. Data Transmission Testing                    | 5  |
| 2. Overview                                       | 6  |
| 2.1. Brief Introduction                           | 6  |
| 2.2. Features                                     | 6  |
| 2.3. Parameters                                   | 6  |
| 3. Hardware                                       | 7  |
| 3.1. Hardware Information                         | 7  |
| 3.1.1. Dimensions                                 | 7  |
| 3.1.2. Pin Defination                             | 7  |
| 3.1.3. Antenna                                    |    |
| 3.1.4. Evaluation kit                             |    |
| 3.2. Hardware Reference Design                    | 9  |
| 3.2.1. Typical Application Connection             |    |
| 3.2.2. Power Interface                            | 9  |
| 3.2.3. UART Interface                             |    |
| 3.2.4. Reset & Reload                             | 10 |
| 4. Module Function                                |    |
| 4.1. Wireless Network Mode                        |    |
| 4.1.1. Work as STA                                | 11 |
| 4.1.2. Work as AP                                 |    |
| 4.1.3. Work as AP+STA                             |    |
| 4.1.4. Encryption Type                            |    |
| 4.2. Work Mode                                    | 13 |
| 4.2.1. Transparent Transmission Mode              |    |
| 4.2.1.1. Short Description                        |    |
| 4.2.1.2. UART Frame                               | 13 |
| 4.2.2. Command Mode                               |    |
| 4.3. Socket Connection                            |    |
| 4.4. Search in LAN                                |    |
| 4.5. Registration Packet Mechanism                | 15 |
| 4.6. Usrlink (Fast Networking Protocol)           |    |
| 4.7. Simplelink                                   | 17 |
| 4.8. Class RFC2217                                |    |
| 5. Setting Method                                 | 19 |
| 5.1. Webpage                                      |    |
| 5.1.1. WiFi Parameter Setting                     |    |
| 5.1.2. Transparent Transmission Parameter Setting | 21 |
| 5.1.3. Extra Function                             |    |
| 5.1.4. System Setting                             | 23 |
| 5.1.5. About USR                                  | 24 |

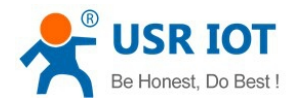

| 5.2. AT Command Instructions      |    |
|-----------------------------------|----|
| 5.2.1. AT Command Description     |    |
| 5.3. AT Instruction Set           |    |
| 5.3.1. AT Command List            |    |
| 5.3.1.1. AT+E                     |    |
| 5.3.1.2. AT+WMODE                 | 27 |
| 5.3.1.3. AT+ENTM                  |    |
| 5.3.1.4. AT+MID                   |    |
| 5.3.1.5. AT+RELD                  |    |
| 5.3.1.6. AT+Z                     |    |
| 5.3.1.7. AT+H (not available now) | 29 |
| 5.3.1.8. AT+CFGTF                 |    |
| 5.3.1.9. AT+UART                  |    |
| 5.3.1.10. AT+UARTTE               |    |
| 5.3.1.11. AT+NETP                 |    |
| 5.3.1.12. AT+TCPLK                |    |
| 5.3.1.13. AT+TCPDIS               |    |
| 5.3.1.14. AT+SOCKB                |    |
| 5.3.1.15. AT+TCPDISB              |    |
| 5.3.1.16. AT+TCPLKB               |    |
| 5.3.1.17. AT+WSSSID               |    |
| 5.3.1.18. AT+WSKEY                |    |
| 5.3.1.19. AT+WANN                 |    |
| 5.3.1.20. AT+WSMAC                |    |
| 5.3.1.21. AT+WSLK                 |    |
| 5.3.1.22. AT+WSLQ                 |    |
| 5.3.1.23. AT+WSCAN                |    |
| 5.3.1.24. AT+WSDNS                |    |
| 5.3.1.25. AT+LANN                 |    |
| 5.3.1.26. AT+WAP                  |    |
| 5.3.1.27. AT+WAKEY                |    |
| 5.3.1.28. AT+WALK                 |    |
| 5.3.1.29. AT+PLANG                |    |
| 5.3.1.30. AT+DTDDIS               |    |
| 5.3.1.31. AT+DTDID                |    |
| 5.3.1.32. AT+WRMID                |    |
| 5.3.1.33. AT+ASWD                 |    |
| 5.3.1.34. AT+SMTLK                |    |
| 5.3.1.35. AT+USERVER              |    |
| 5.3.1.36. AT+RPTMAC               |    |
| 5.3.1.37. AT+WRRPTMAC             |    |
| 6. Contact Us.                    |    |
| 7. Disclaimer                     |    |
| 8. Update History                 |    |
|                                   |    |

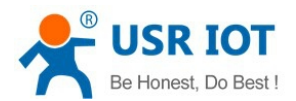

# 1. Quick Start

USR-C215 is a cost effective serial to WiFi module, which allows almost any serial devices to be connected to a new or existing WiFi network, realize the two-way data transparent transmission between UART and WiFi network interface.

This chapter aims at getting start USR-C215 quickly. It's recommended that user read this chapter systemically and operate it according to instructions to make a scientific knowledge. Following chapter will introduce specific details, user can read interested chapter according to need.

If you have any question, feed it back to customer center please: <u>http://h.usriot.com</u>

### 1.1. Hardware Testing Environment

For quick testing, our evaluation kit is recommended. Testing steps as follows:

1. Hardware connection: Connect the module with PC by serial cable, power on, the Ready indicator will be on.

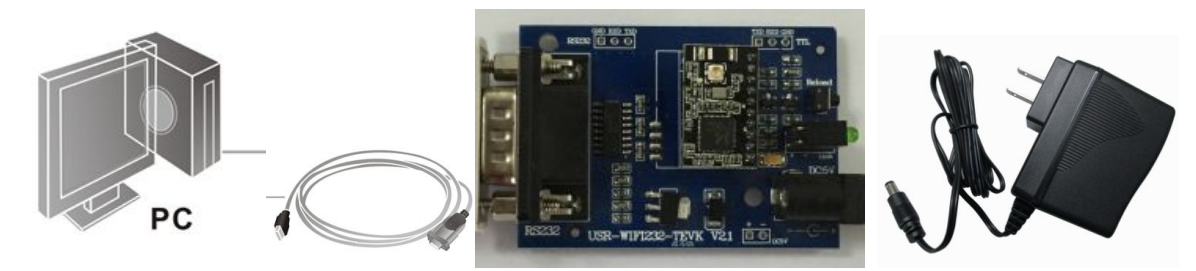

2. Wi-Fi connection: Open Wi-Fi on your PC, scan and join the module network: USR-C215.

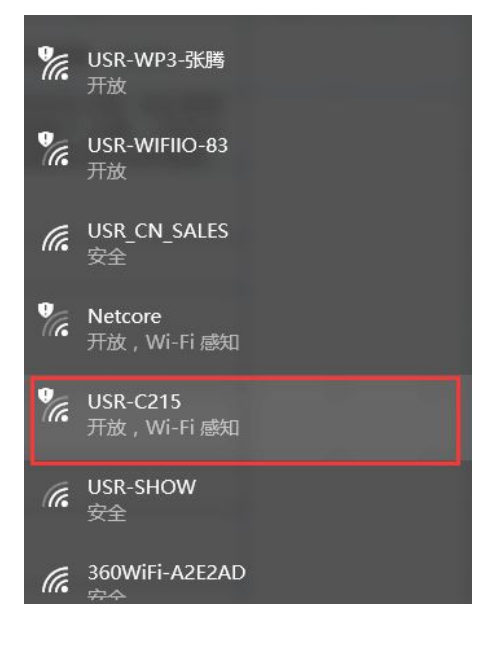

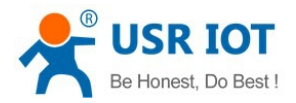

# 1.2. Data Transmission Testing

We supply testing software "USR-TCP232-Test.exe", pls download from this link: <u>http://www.usriot.com/usr-tcp-test-v1-3/</u>

#### Module default parameters:

- SSID: USR-C215
- Encryption type: open, none
- UART settings: 115200, 8, 1, N
- Net settings: TCP, Server, 8899, 10.10.100.254
- IP address of module: 10.10.100.254

Steps for UART to Wi-Fi data transmission:

- 1. Open "USR-TCP232-Test.exe", on the left is COM part, on the right is Net part.
- 2. UART settings: UART settings should be the same with module, that is : 115200, N, 8, 1
- 3. Click Open to open the serial port.

4. Socket connection: Module default setting is TCP Server, so we should select TCP Client as protocol. Server IP and Port is module IP and Port: 10.10.100.254; 8899.

- 5. Click Connect to establish TCP connection
- 6. Now we can realize data transmission between UART and WiFi.

The flow direction from UART to Net: COM of PC--> COM of module--> WiFi of module--> Net of PC. The flow direction from Net to UART: Net of PC--> WiFi of module--> COM of module--> COM of PC.

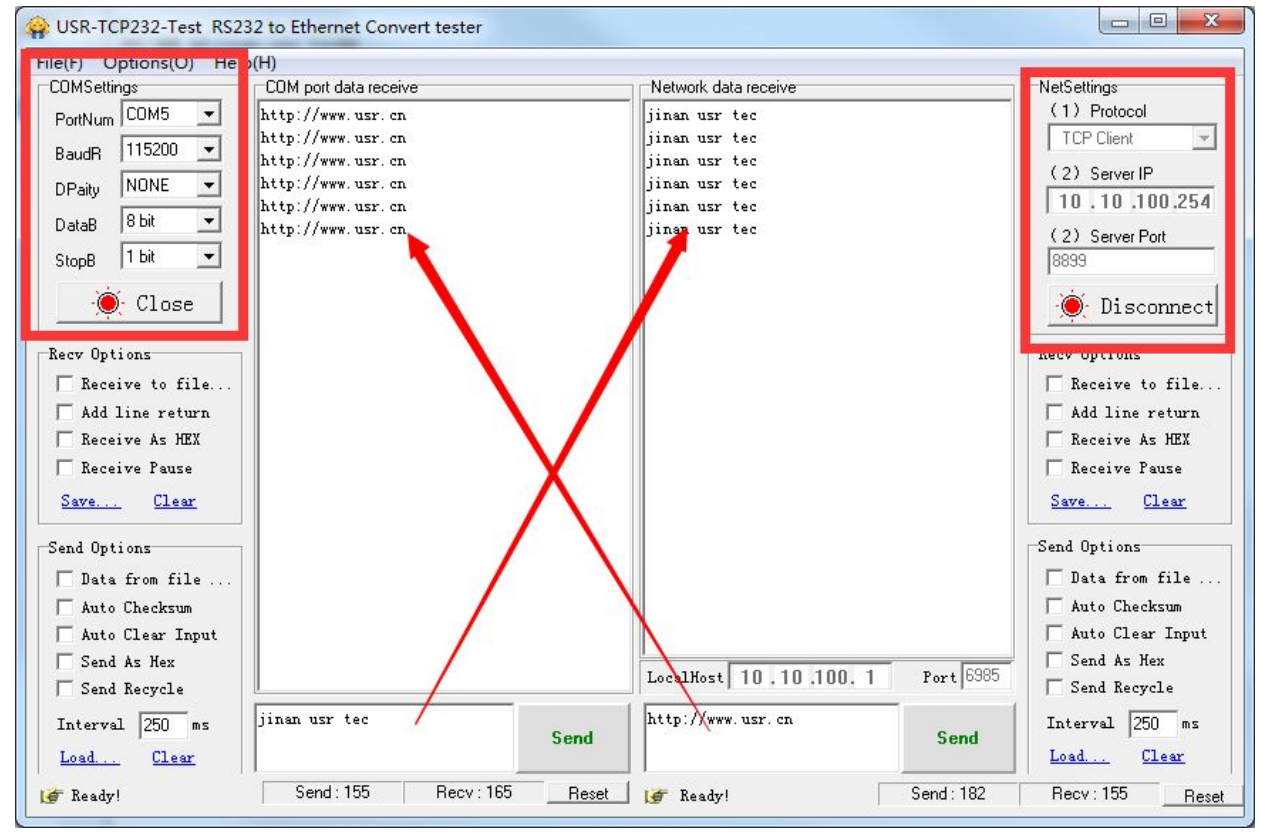

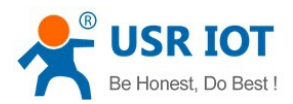

# 2. Overview

## 2.1. Brief Introduction

The USR-C215 is integrated with MAC, baseband IC, RF transceiver unit and power amplifier. With built-in low power operation mechanism, can effectively achive low power running. Support WiFi protocol and TCP/IP protocol, with simple settings, realize connection for serial devices with network.

Dimensions of module: 22\*13.5\*6mm, single row 1\*10 2m encapsulation Basic functions of module:

- Can work as AP mode, in this mode, other WiFi terminals can join it for communication. Also can work as STA mode, join wireless router and realize transmission.
- Support UART transparent transmission, switch by AT command

## 2.2. Features

- Support Wi-Fi@2.4 GHz 802.11b/g/n wireless standard
- Support WEP, WPA/WPA2 security
- Support AP, STA, AT+STA work mode
- Integrated serial to WiFi transmission function, multiple UART rate for selection
- Support TCP/UDP Client registration mechanism
- Simplelink/Usrlink fast network setting
- Automatic baudrate adaptation which is similar to RFC2217
- 3.3V single power
- Low power mode, support deep sleep

## 2.3. Parameters

|            | Parameters          | Value                          |  |
|------------|---------------------|--------------------------------|--|
|            | Wirless standard    | 802.11 b/g/n                   |  |
|            |                     | 17.0 dBm @ 1 DSSS              |  |
|            | Transmit            | 15.0 dBm @ 11 CCK              |  |
| Wirologo   |                     | 13.5 dBm @ 54 OFDM             |  |
| Paramotors |                     | –91.5 dBm @ 1 DSSS             |  |
| Falameters | Receive sensitivity | –87.5 dBm @ 11 DSSS            |  |
|            |                     | –80.5 dBm @ 54 OFDM            |  |
|            | Antenna             | on board ceramic antenna       |  |
|            | Interface           | UART                           |  |
| Hardware   | Working voltage     | 3.0V~3.6V                      |  |
| Parameters | Working current     | In AP mode: average 70mA@3.3V  |  |
|            |                     | In STA mode: average 30ma@3.3V |  |

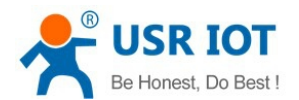

|             | Working            | -30°C - 70°C          |  |
|-------------|--------------------|-----------------------|--|
|             | temprature         |                       |  |
|             | Storage temprature | -55°C - 125°C         |  |
|             | Dimensions         | 22mm x 13.5mm x 6mm   |  |
|             | External interface | Pins plug             |  |
|             | Network type       | AP, STA, AP+STA       |  |
| Cofficients | Security           | WEP/WPA-PSK/WPA2-PSK  |  |
| Baramotors  | Encryption         | TKIP,AES ,TKIP/AES    |  |
| Falameters  | Net protocol       | IPv4, TCP/UDP         |  |
|             | User config        | AT + command, Webpage |  |

# 3. Hardware

# 3.1. Hardware Information

### 3.1.1. Dimensions

Dimension of module is 22.0\*13.5mm, error  $\pm$  0.2mm

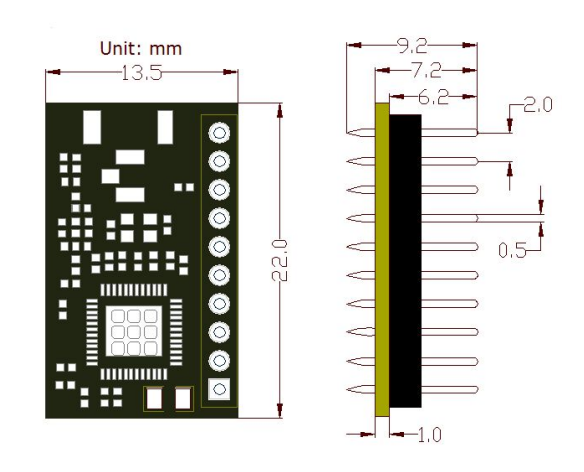

## 3.1.2. Pin Defination

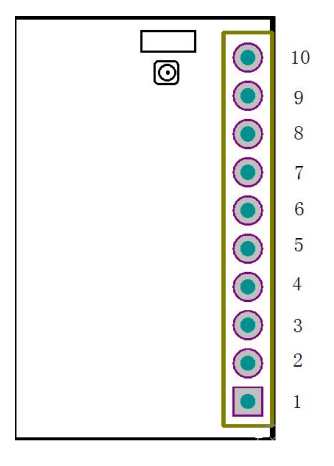

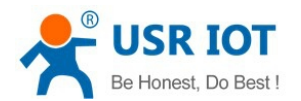

#### Pin Defination List:

| Pin | Name    | Туре | Description                                              |
|-----|---------|------|----------------------------------------------------------|
| 1   | GND     | Р    | GND                                                      |
| 2   | VDD     | Р    | Positive of power, 3.3V                                  |
| 3   | RELOAD  | I    | Pull down 1-3s: start simplelink                         |
|     |         |      | Pull down more than 3s: reload to factory defaults       |
| 4   | RESET   | I    | Reset, effective in low level                            |
| 5   | UART_RX | I    | Receive                                                  |
| 6   | UART_TX | 0    | Transmit                                                 |
| 7   | PWR_SW  | N    | Vacant, not available                                    |
| 8   | WPS     | N    | Vacant, not available                                    |
| 9   | READY   | 0    | Working indicator, effective in low level, can connect   |
|     |         |      | external LED                                             |
| 10  | nLINK   | 0    | WiFi link indicator, effective in low level, can connect |
|     |         |      | external LED                                             |

#### <Note>

In Type list: power is expressed as P, input is expressed as I, output is expressed as O, not available is expressed as N

### 3.1.3. Antenna

Antenna Type: Ceramic Antenna

Antenna GAIN: 2.5dbi

### 3.1.4. Evaluation kit

We supply evaluation kit for users convenient development. As shown in below image, user can choose UART interface for communication

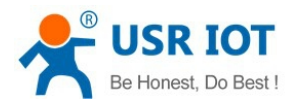

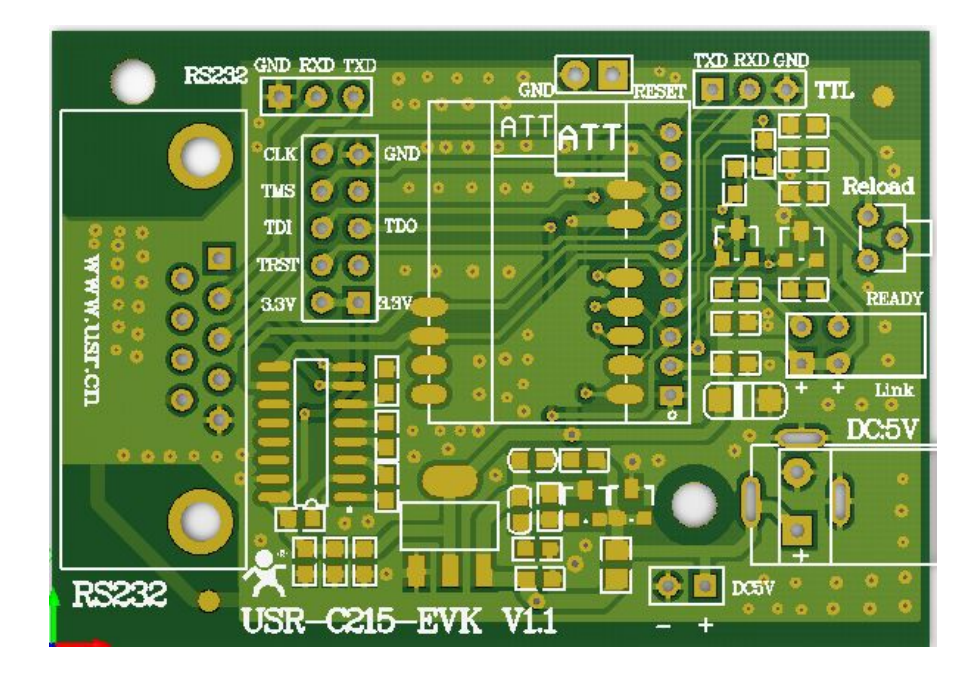

### Evaluation kit interface description

| Function  | Name    | Description                           |  |
|-----------|---------|---------------------------------------|--|
| External  | DC Jack | 5V power input jacker                 |  |
| interface | DB9     | 9-Pin male connector                  |  |
| LED       | Ready   | Green light, module working indicator |  |
|           | nLink   | Red, nLink/GPIO indicator             |  |
| Button    | nReload | Reload to factory defaults            |  |

# 3.2. Hardware Reference Design

### 3.2.1. Typical Application Connection

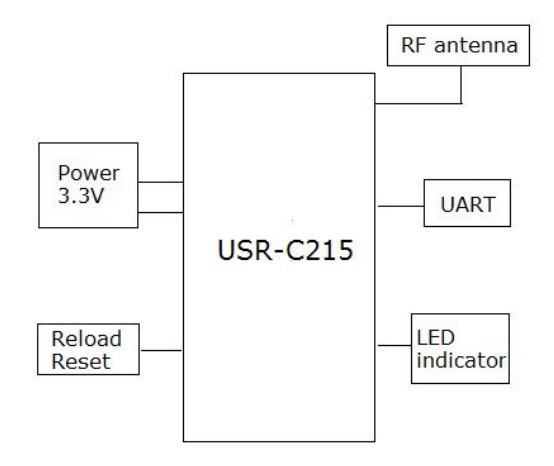

### 3.2.2. Power Interface

Switching power supply is recommended. VCC working voltage range from 3.0V~3.6V, 3.3V is the best. Power module by main power pin, the pin be in parallel with storage capacitance and high frequency

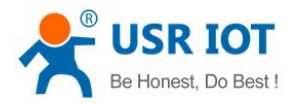

#### capacitance. Circuit diagram as shown below:

|                                                                                           |                                                                      | USR-C215                                                                               |
|-------------------------------------------------------------------------------------------|----------------------------------------------------------------------|----------------------------------------------------------------------------------------|
| VDD 3V3<br>10UF/6V3/10%<br>+ C4<br>47uF/6V3/10%<br>C12<br>C13<br>100NF/50V/<br>100NF/50V/ | GND1VDD_3V32nReload3nReset4UART_RX510%JART_TX6PWR_SW788READY9nLINK10 | GND<br>VDD<br>RELOAD<br>RESET<br>UART_RX<br>UART_TX<br>PWR_SW<br>WPS<br>READY<br>nLINK |

#### Power Supply Characteristics

| Symbol | Parameter            | Min | Туре | Max | Unit |
|--------|----------------------|-----|------|-----|------|
| V_MAIN | Power supply voltage | 3.0 | 3.3  | 3.6 | V    |

<Note> lo current AP: 70mA@3.3V STA: 30mA@3.3V

### 3.2.3. UART Interface

If communicate with MCU(3.3V) directly, should connect TXD of module to RXD of MCU, connect RXD of module to TXD of MCU. If MCU is 5V level, a switching circuit is needed, see below diagram:

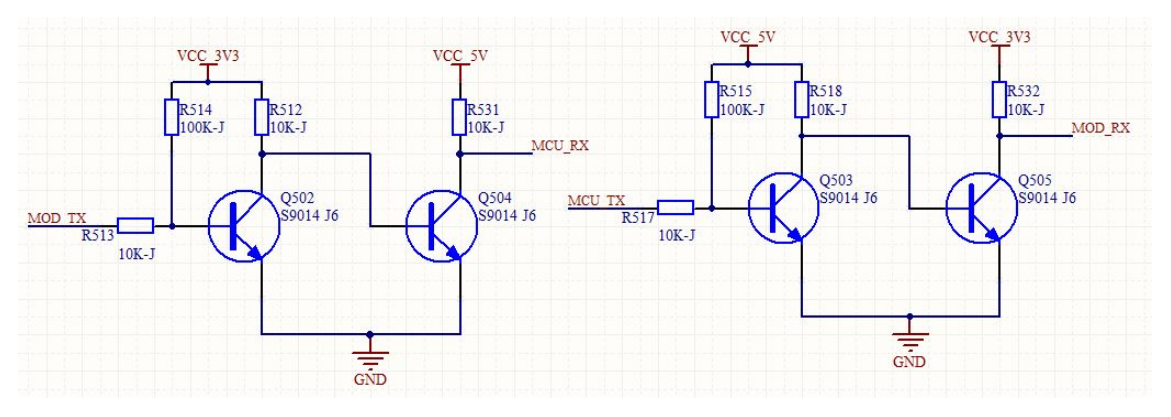

### 3.2.4. Reset & Reload

USR-C215 support hardware reload function, by connect nReload pin with external button or setting pin. When pull down to "0" for 1~3s, simplelink function will start. When pull down to "0" for more than 3s, module will restore to factory defaults. Here should link to a pull-up resistor (4.7K~10K)

nReset: reset signal, module will restart when it is pulled down. There exist a 100K resistance pull up to 3.3V. When module is powered on or break down, MCU will reset the module, pull down pin at least 0.5s, then pull up or vacant.

Reference diagram as follows:

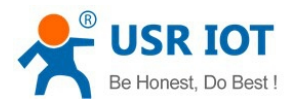

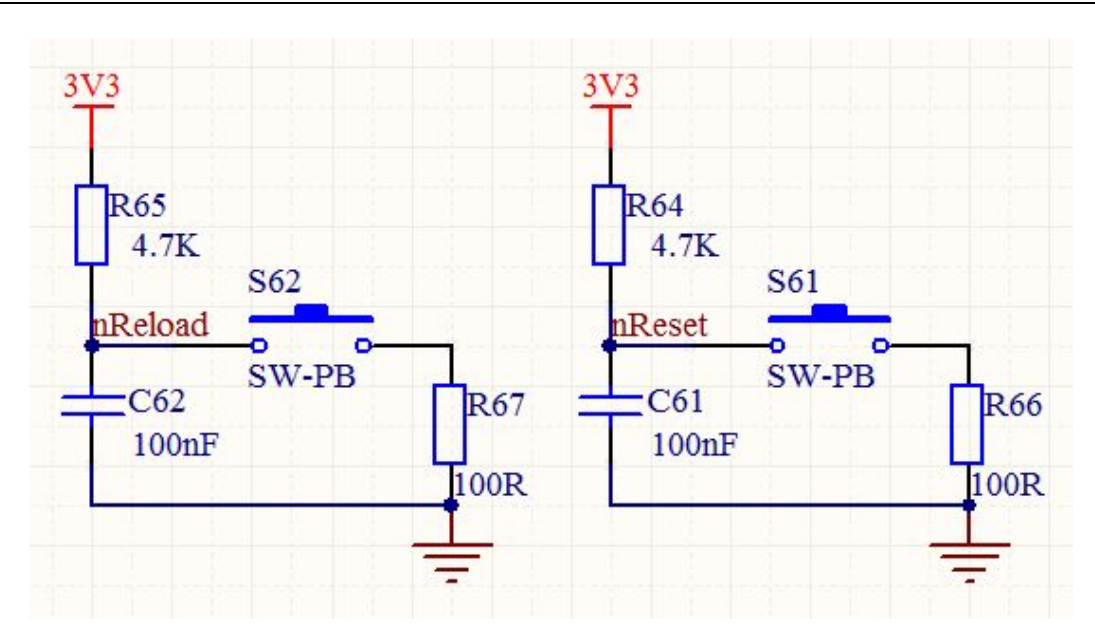

# 4. Module Function

# 4.1. Wireless Network Mode

There are 3 types wireless network mode: AP, STA, AP+STA <Description>

- AP: Access Point, it is the center of wireless network. For example router, router is an AP, other stations can connect to each other throught it.
- STA: Station, it is the terminal of wireless network. For example laptop, PAD, cell phone.

### 4.1.1. Work as STA

It is the most commonly used network type for module to work as STA. Consist of a AP(router) and multi STAs, see below image. The AP is in central position, communication between STAs forward by AP.

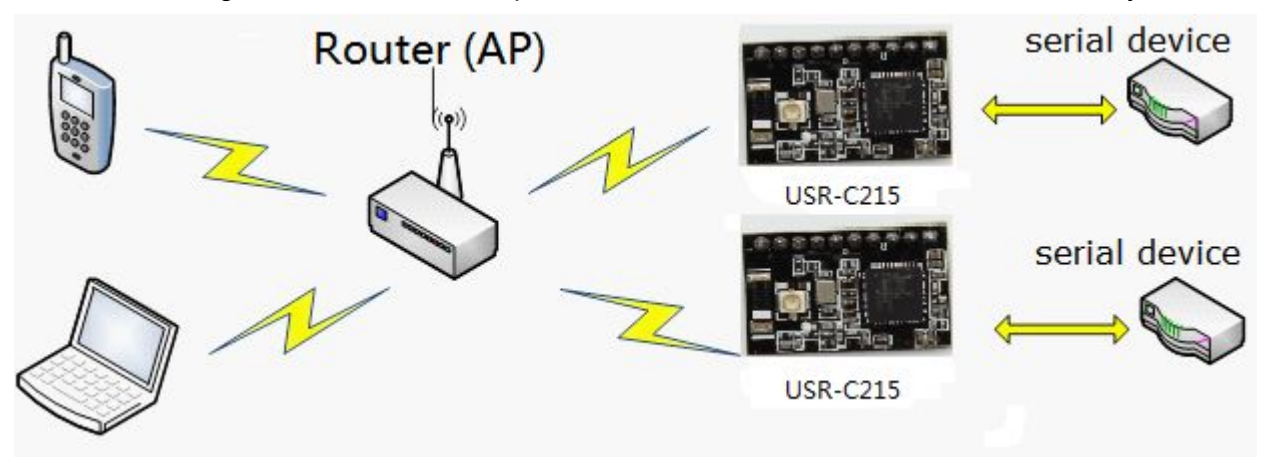

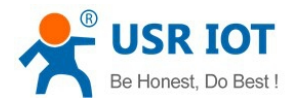

### 4.1.2. Work as AP

Module can work as AP, in AP mode, cell phone/PAD/PC can get access to module for data transmission without any settings. Besides, user can log in module built-in webpage for configuration.

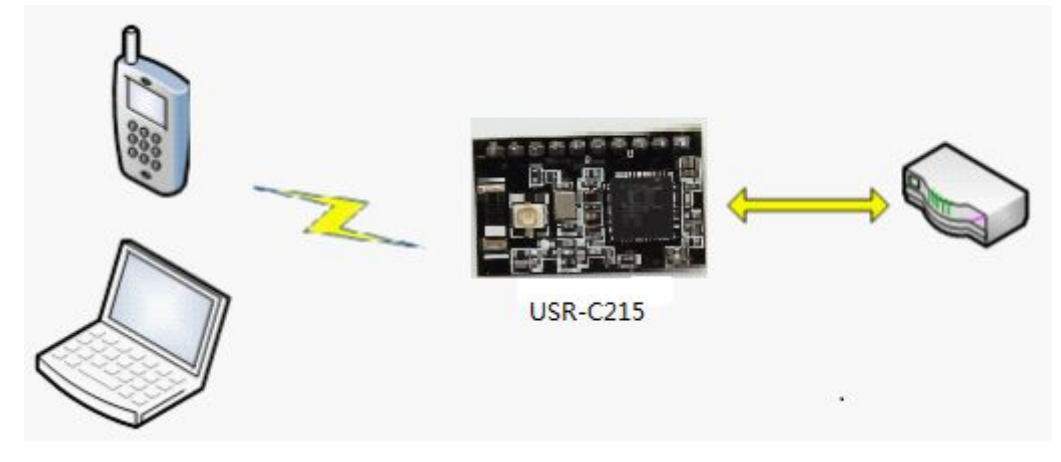

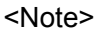

When module works in AP mode, 3 STAs can join it.

### 4.1.3. Work as AP+STA

Module can work as AT and STA at the same time, shown as below:

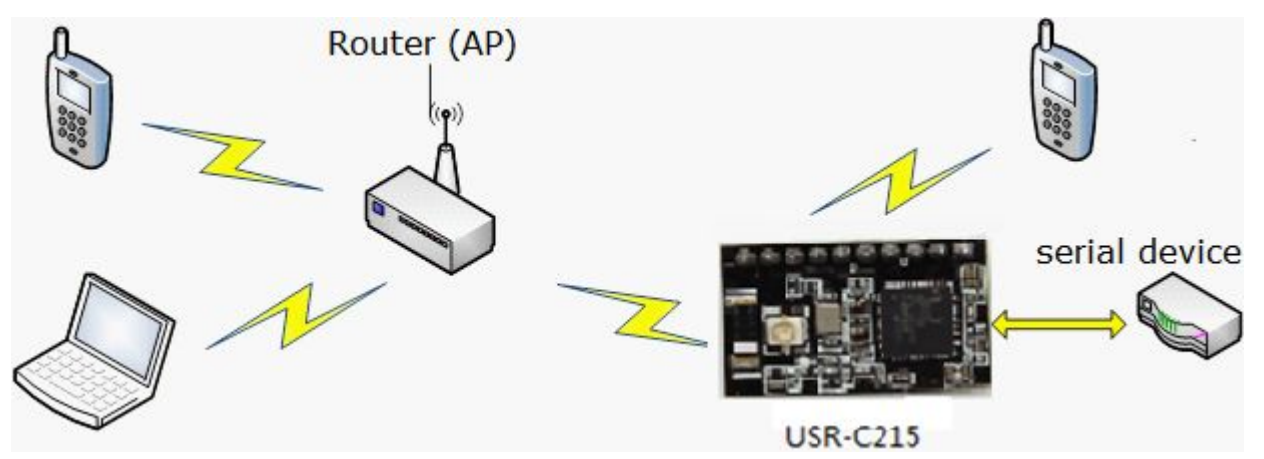

<Note>

In this mode, 3 STAs can join the module network

### 4.1.4. Encryption Type

To ensure the safety of data communication, module supports variety of encryption type. Including:

- WEP
- WPA-PSK/TKIP
- WPA-PSK/AES
- WPA2-PSK/TKIP
- WPA2-PSK/AES

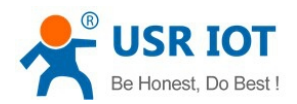

• Work Mode

## 4.2. Work Mode

USR-C215 support 2 work mode: transparent transmission mode and command mode

• Transparent transmission mode

In this mode, module will transmit data between UART&WiFi, to realize the communication between serial device and network device.

• Command mode:

In this mode, user can query/set the UART and network parameters by AT commands. Use command AT+ENTM to quit command and switch to transparent transmission mode.

### 4.2.1. Transparent Transmission Mode

### 4.2.1.1. Short Description

The advantage of this mode is to realize plug and play between UART interface and network communication, that will reduce the complexity for users. With essential parameter settings in advance, after power on, module will automatically connect to the pre-set wireless network and server.

This mode is fully compatiable with users software, which reduce the workload for development of intergrade wireless software.

Parameters need to set in advance

- WiFi network
  - SSID
  - Encryption
  - Password
- Default TCP/UDP connection
  - Protocol
  - Type (Client/Server)
  - Destination Port
  - Destination IP
- UART Interface
  - Baud rate
  - Data bit
  - Stop bit
  - Check bit
  - Hardware flow control (rts/cts)

### 4.2.1.2. UART Frame

When module receive data sent from UART, it wil keep checking the time interval of 2 adjacent bytes. If time interval is greater than frame time you set (default 20ms, can set by command AT+UARTTE), module will

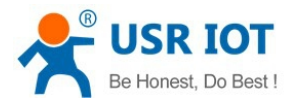

judge this frame is over, or it will keep receiveing data. In command mode, if greater than 1K bytes, module will discard the received data. In transparent transmission mode, if greater than 1K bytes, module will send in packet.

Packet process as following diagram: n is packet time interval, unit: ms

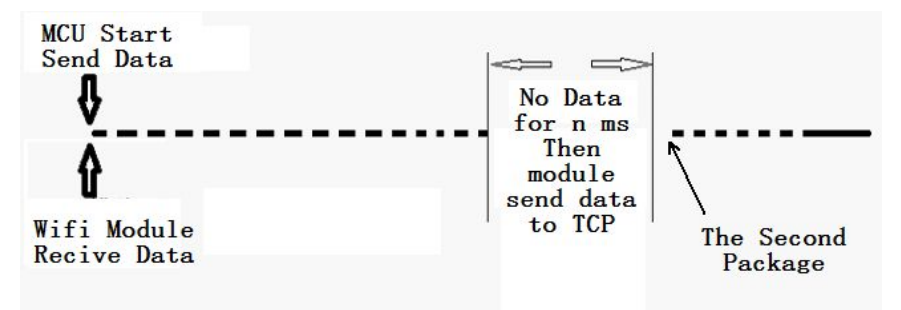

### 4.2.2. Command Mode

In command mode, module no longer work for transparent transmission, UART interface is used to receive AT command. User can send AT command to module by UART, to query/set parameters of UART and network.

Detailed AT instruction pls refer to chapter 5.3

### 4.3. Socket Connection

Module has a serial port UART0, which can communicate with Socket connection.

There are 2 Sockets: Socketa and Socketb

When module works in transparent transmission mode, the data sent to UART, will automatically be sent to Socket. The data received by Socket, will be sent out by UART interface.

Protocol for Socketa: TCP Server, TCP Client, UDP Server, UDP Client. Setting method refer to command AT+NETP

Protocol for Socketb: TCP Client, UDP Server, UDP Client. Setting method refer to command AT+SOCKB

When it set to be TCP Server, can support up to 5 TCP Clients for 5 Socket connections. In multi TCP connection, data from TCP transmission will be forwarded one by one to UART interface. Data from UART will be copied into multi and be forwarded to each TCP connection. Data flow diagram as follows:

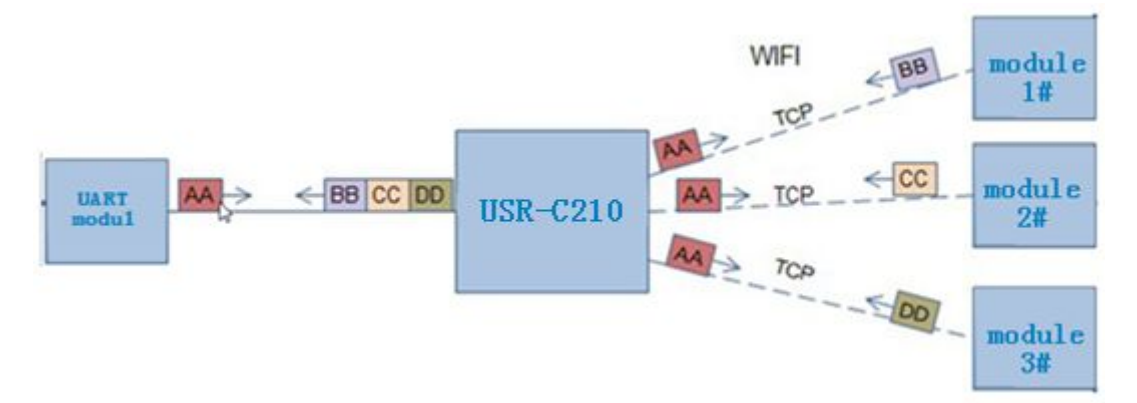

When it set to be UDP Server, if UART receive data first, module will send data to pre-set IP and Port (set by AT+NETP or AT+SOCKB). If UDP Server receive data, module will remeber the source address which sent

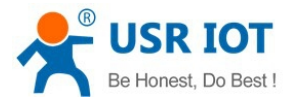

data, afterwards when UART receive data, module will forward data to this address.

When it set to be UDP Client, module send to the pre-set IP and Port only, and only receive data from pre-set IP and Port. Data from other address will not be sent to UART.

## 4.4. Search in LAN

Module can be searched in LAN, that is, when module get access to the wireless router, user can obtain module current IP address by sending UDP broadcast to a certain port, to realize device serach and communicate. The port and keywords can be set by AT+SEARCH, default 48899,www.usr.cn

Search Tool Process

1. On another device in LAN, send a command by UDP broadcast

UDP broadcast: address xx.xx.xx.255, port 48899

Command: www.usr.cn, max 20 bytes can be set

2. After module receiving the command, if command is correct, module will switch to config mode, send local IP, MAC, MID and version no. to this address

(IP, MAC, MID, ver example: 10.10.100.254, D8B04CFC0000, USR-C215, 01.01.10)

Module will quit the config mode, if it did not receive setup commands in 30s after get into config mode. User need to resend search commands to switch config mode.

3. User can query/set module work status by sending network AT command to this port. AT command the same as UART AT command.

<Note>

Search tool must be in the same LAN with module. If multi STAs connect to a router, the PC with search tool also under this router, search tool will obtain all STAs modules.

## 4.5. Registration Packet Mechanism

When module works in TCP Client or UDP Client mode, user can open registration packet function, in this way, server can distinguish data source, to realize data mornitoring for different devices. There are 2 type: MAC and ID. MAC is 6 bytes, ID range from 1~65535. We no longer use ID, but recommend MAC now.

Command AT+REGENA to open and close this function.

Registration packet mechanism way as follows:

- > TCP Client: 2 ways
  - Send once only. When module connect to TCP Server, module will send registration packet to TCP Server.
  - Send in each data packet. When TCP Client connect to server, registration packet will be insert into the front of each data packet
- UDP Client
  - Registration packet will be insert into the front of each data head and send.

## 4.6. Usrlink (Fast Networking Protocol)

When module works in AP mode, will open an UDP port, which is used to receive fast networking protocol command, port number is 48899 (the same as search in LAN port, can be set). Smart phone can connect with module WiFi network directly, through commands under UDP protocol, query SSID information list and set

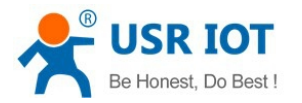

router SSID&Password. After setup, module will restart and connect to pre-set router. Now module works in STA mode.

### **Protocol format instructions**

| <ul> <li>Query command</li> </ul> |
|-----------------------------------|
|-----------------------------------|

| No.             | Name         | No. of bytes                                     | Instruction                                            |
|-----------------|--------------|--------------------------------------------------|--------------------------------------------------------|
| 1               | Packet head  | 1                                                | Fixed value 0xFF                                       |
| 0               | Longth       | 2                                                | All the bytes after length (not included) and in front |
| Z               | 2 Length     | 2                                                | of check (not included)                                |
| 3               | Command word | 1                                                | Command type, 0x01 is query command                    |
| 4 Check words 1 | 4            | Cumulate SUM of all bytes after packet hear (not |                                                        |
|                 | Ι            | included) and in front of check (not included)   |                                                        |

#### • Query response command

| No.                 | Name                | No. of bytes                                    | Instruction                                           |
|---------------------|---------------------|-------------------------------------------------|-------------------------------------------------------|
| 1                   | Packet head         | 1                                               | Fixed value 0xFF                                      |
| 2                   | Longth              | 2                                               | All the bytes after length(not included) and in front |
| Z                   | Length              | 2                                               | of check(not included)                                |
| 2                   | Command word        | 1                                               | Command type, corresponding response                  |
| 5                   |                     | Ι                                               | command for query command is 0x81                     |
| 4                   | No. of AP           | 1                                               | No. of AP that searched at present                    |
| 5                   | SSID1               | Not regular                                     | SSID of router 1                                      |
| 6                   | End mark            | 1                                               | SSID end mark of router 1, fixed value 0x00           |
| 7 Cirrel strength 4 | 1                   | Signal strength of router 1 network, range from |                                                       |
| /                   | 7 Signal strength 1 | I                                               | 0~100, corresponding actual value is 0%~100%          |
| 8                   | End mark            | 2                                               | End mark of signal strength 1, 0x0D, 0x0A.            |
|                     |                     |                                                 |                                                       |
| М                   | SSIDn               | Not regular                                     | SSID of router n                                      |
| M+1                 | End mark            | 1                                               | SSID end mark of router n, fixed value 0x00           |
|                     |                     | Signal strength of router n network, range from |                                                       |
| IVI+Z               | Signal strength h   | 1                                               | 0~100, corresponding actual value is 0%~100%          |
| M+3                 | End mark            | 2                                               | End mark of signal strength n, 0x0D, 0x0A.            |
| N/L/                | Chackworde          | 1                                               | Cumulate SUM of all bytes after packet hear (not      |
| IVI+4               | Check words         |                                                 | included) and in front of check (not included)        |

#### Example:

Smart phone send to module (in HEX): FF 00 01 01 02

Module response to smart phone (in HEX): FF 00 14 81 02 54 45 53 54 31 00 40 0D 0A

54 45 53 54 32 00 37 0D 0A 1F

**Explaination:** smart phone send query command to module to check router information. Module replied information to smart phone: there are 2 routers. SSID of router 1 is "TEST1", signal strength is 64%. SSID of router 2 is "TEST2", signal strength is 55%

<Note>

The router information that module replied is ordered according to signal strength.

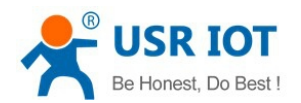

#### • Set instructions

| No. | Name          | No. of bytes | Instruction                                      |
|-----|---------------|--------------|--------------------------------------------------|
| 1   | Packet head   | 1            | Fixed value 0xFF                                 |
| 2   | 2 Length      | 2            | All the bytes after length (not included) and in |
| 2   |               |              | front of check (not included)                    |
| 3   | Command word  | 1            | Command type, 0x02 is query command              |
| 4   | Reserved word | 1            | Default 0x00                                     |
| 5   | SSID          | Not regular  | SSID of router                                   |
| 6   | Separator     | 2            | Separator of SSID, fixed value 0x0D, 0x0A        |
| 7   | Password      | Not regular  | Password of router                               |
|     |               |              | Cumulate SUM of all bytes after packet hear      |
| 8   | Check words   | 1            | (not included) and in front of check (not        |
|     |               |              | included)                                        |

#### • Response instructions

| No. | Name         | No. Of bytes | Instruction                                      |
|-----|--------------|--------------|--------------------------------------------------|
| 1   | Packet head  | 1            | Fixed value 0xFF                                 |
| 2   | Longth       | 2            | All the bytes after length (not included) and in |
| 2   | Length       | 2            | front of check (not included)                    |
| 2   | Command word | 1            | Command type, 0x82 is the corresponding          |
| 3   |              | I            | response command for setting command             |
|     |              |              | Check resault for SSID                           |
| 1   | Chack volue  | 1            | 0x01: corresponding network for SSID can be      |
| 4   | Спеск value  | 1            | find                                             |
|     |              |              | 0x00: can't be find                              |
|     |              |              | Check resault for password                       |
| 5   | Check value  | 1            | 0x01: password correct                           |
|     |              |              | 0x00: password incorrect                         |
|     |              |              | Cumulate SUM of all bytes after packet hear      |
| 6   | Check words  | 1            | (not included) and in front of check (not        |
|     |              |              | included)                                        |

#### Example

Mobile phone send to module (in HEX): FF 00 0F 02 00 54 45 53 54 31 0D 0A 31 32 33 34 35 36 CE Module response to mobile phone (in HEX): FF 00 03 82 01 01 87

**Instruction:** mobile phone send setting command to module, set SSID to be "TEST1", password to be "123456". The information which module reply to phone is: the network "TEST1" is exist, password is correct

## 4.7. Simplelink

This function is to realize module for intelligent networking, that is to connect to AP easily, no need to establish connection with module. Steps:

1. Install the APP in mobile

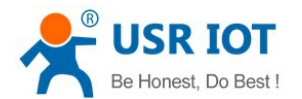

- 2. Pull down Reload pin for 1-3s, module will switch to Simplelink mode. Ready pin output 0.5Hz level.
- 3. Open APP in mobile, input password, click "connect"
- 4. Module will restart if connect to AP successfully. APP will receive MAC address sent by module.

# 4.8. Class RFC2217

RFC2217 is a standard protocol which is used to modify UART settings by Ethernet port. USR-C215 support a protocol that is class with RFC2217, can realize the same function, but it is easier.

After sending command to device, will excute UART settings and reply nothing if ok. If check or protocol incorrect, it will be regarded as common data packet and forwarded by serial port.

It is workable in TCP Client, TCP Server, UDP Client, UDP Server mode.

Its modification will immediately take effect, no need to restart, valid for once, not saved, lost if power off. Protocol length: 8 bytes. Example in HEX, detailed protocol as follows:

| Name           | Packet header | Baud rate        | Bit               | Sumcheck          |
|----------------|---------------|------------------|-------------------|-------------------|
| No. Of bytes   | 3             | 3                | 1                 | 1                 |
|                | 2 butos to    | 3 bytes mean one | Different bit     | Sumcheck of 4 bit |
| Instruction    | s bytes to    | baud rate value, | means different,  | in front, ignore  |
|                | requise error | high in front    | see attached list | carry             |
| Example        |               | 01 02 00         | 02                | 46                |
| (115200,N,8,1) | 55 AA 55      | 01 02 00         | 00                | 40                |
| Example        |               | 00.25.90         | 02                | 20                |
| (9600,N,8,1)   | 00 AA 00      | 00 20 00         | 00                | 20                |

#### Attached: Bit instructions

| Bit No. | Instruction      | Value | Description |
|---------|------------------|-------|-------------|
| 1:0     | Data bit choose  | 00    | 5           |
|         |                  | 01    | 6           |
|         |                  | 10    | 7           |
|         |                  | 11    | 8           |
| 2       | Stop bit         | 0     | 1           |
|         |                  | 1     | 2           |
| 3       | Check bit enable | 0     | Disable     |
|         |                  | 1     | Enable      |
| 5:4     | Check bit type   | 00    | ODD         |
|         |                  | 01    | EVEN        |
|         |                  | 10    | Mark        |
|         |                  | 11    | Clear       |
| 7:6     | Undefinition     | 00    | Pls write 0 |

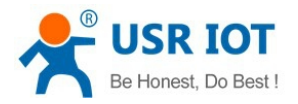

# 5. Setting Method

Module can be set by Webpage and AT command

## 5.1. Webpage

First time when use the module, we should do some necessary settings. Access into Webpage:

- 1. Open WiFi network and search
- 2. Scan WiFi and select USR-C215, connect
- 3. Input 10.10.100.254 in browser
- 4. Input username and password

#### Default settings:

| Parameters | Default settings |
|------------|------------------|
| SSID       | USR-C215         |
| IP address | 10.10.100.254    |
| Username   | admin            |
| Password   | admin            |

Access into the webpage, you can choose English on the top right conner. There are 6 parts in total: "Sys Status", "Trans Setting", "Extra function", "System Setting", "About USR"

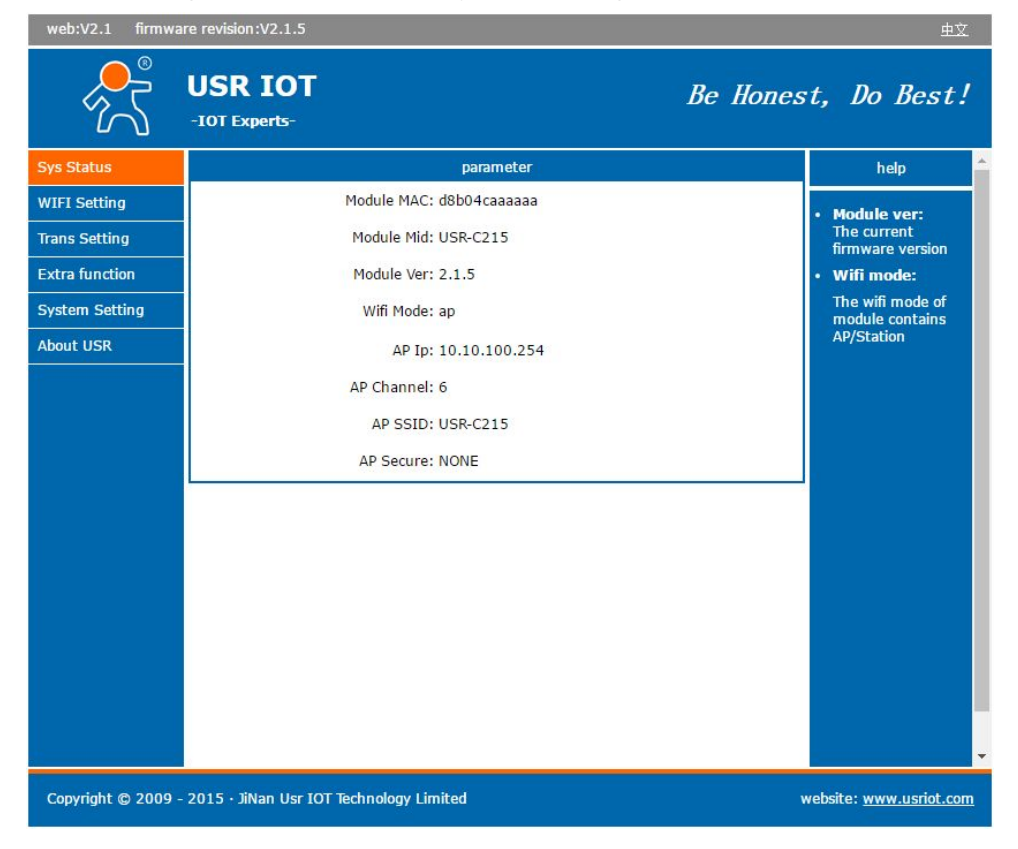

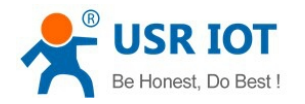

## 5.1.1. WiFi Parameter Setting

Here we can set WiFi work mode: AP, STA, AP+STA Set parameters in AP or STA mode, click "Save" to save your settings.

| web:V2.1 firmwa    | re revision:V2.1.5                               | 中文                                                                                                    |
|--------------------|--------------------------------------------------|----------------------------------------------------------------------------------------------------|
|                    | USR IOT<br>-IOT Experts-                         | Be Honest, Do Best!                                                                                                    |
| Sys Status         | WiFi Mode Select                                 | help                                                                                                    |
| WIFI Setting       | WiFi Work Mode: AP mode 🔻                        | Network                                                                                                    |
| Trans Setting      | AP mode                                          | Name(SSID):                                                                                                    |
| Extra function     | Network Name(SSID): USR-C215                     | characters;Case<br>sensitive                                                                                                    |
| System Setting     | Password(8-63 bytes): NONE                       | Password:     The AD provided in the AD provided in the AD provid |
| About USR          | IP address: 10.10.100.254<br>Mask: 255.255.255.0 | inte AP password<br>is 8-63 bytes (STA<br>password without<br>this restriction),<br>NONE said no<br>encryption; Case                                                                                                    |
|                    | STA mode                                         | sensitive <ul> <li>DHCP auto get</li> </ul>                                                                                                    |
|                    | 网络名称(SSID):USR-C215                              | Search IP:<br>Open this feature.                                                                                                    |
|                    | Encryption Method: OPEN 🔹                        | will get IP by<br>dhcp; turn off,                                                                                                    |
|                    | Encryption Algorithm: NONE                       | need to manually<br>enter the IP                                                                                                    |
|                    | STA Password: NONE                               |                                                                                                    |
|                    | DHCP auto get IP: Enable                         |                                                                                                    |
|                    | Save                                             |                                                                                                    |
|                    |                                                  |                                                                                                    |
| Copyright © 2009 · | - 2015 · JiNan Usr IOT Technology Limited        | website: <u>www.usriot.com</u>                                                                                                    |

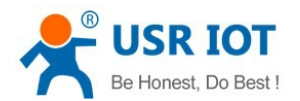

### 5.1.2. Transparent Transmission Parameter Setting

- 1. Serial Port Settings, including: baud rate, data, check, stop, CTS/RTS
- 2. Socket Connection Settings, including: protocol, IP, Port
- 3. Socketb Connection Settings, including: protocol, IP, Port.

Click "Save" to save your settings.

| FI Setting       Baud rate (1200-460800 bps): 115200 v bps       • Baud rate: 1200-460800b         ins Setting       Data Num: 8 v bit       • Data Num: 8 v bit         tra function       Stop bit: 1 v bit       • CTSRTS/485         stem Setting       CTSRTS/485 NFC v       • Default is NFC         out USR       Socket Connect Set       • Server IP Address: 10.10.100.254         Server IP Address: 10.10.100.254       • Server, r       address: invalid; The parameter can IP or domain name                                                                                                    | FI Setting       Baud rate (1200-460800 bps): 115200 • bps       • Baud rate: 1200-460800 bps         ins Setting       Data Num: 8 • bit       • bit         tra function       Stop bit: 1 • bit       • port: 1×65535         out USR       Socket Connect Set       • Server IP         Address:       protocol: TCP-Server •       • Men the mode is Client, the remote server address to be connect set         Server IP Address:       10.10.100.254       • Server, remote server, address to be connect can port: 8899         Server IP Address:       10.10.100.254       IP or domain name         IP or domain name       Save       Save                                                                                                    | s Status     |                   |                 | Serial Port Set    |   |     |   | help                            |
|----------------------------------------------------------------------------------------------------|----------------------------------------------------------------------------------------------------|--------------|-------------------|-----------------|--------------------|---|-----|---|---------------------------------|
| Data Num:       8       •       bit       1200-460800b         Ans Setting       Check bit:       None       •       1200-460800b         Check bit:       None       •       Default is NFC       •         Stop bit:       1       •       bit       •       optic         Address:       0       CTSRTS/485       NFC       •       port:       1~65535         bout USR       Socket Connect Set       •       Address:       When the mode       is Client, the         port:       8899       Server IP       Address:       0.10.100.254       onnect Set         Server IP Address:       10.10.100.254       onnect Set       it's TCP server, parameter is invalid; The         parameter is       protocol:       OFF       •       parameter can         Server IP Address:       10.10.100.254       onnain       name                                                                                                    | Data Num:       8       • bit       1200-460800b         check bit:       None       •       1200-460800b         check bit:       None       •       Default is NFC         stop bit:       1       •       bit       •         rstem Setting       CTSRTS/485       NFC       •       port:       1~65535         wout USR       Socket Connect Set       •       Server IP       Address:         port:       8899       •       Server IP       Address:       When the modu is Client, the remote server address to be connected; When the modu is Client, the remote server address to be connected; When the modu is Client, the remote server address to be connected; When the modu is Client, the remote server address to be connected; When the modu is Server IP Address:       10.10.100.254       Parameter is invalid; The parameter is invalid; The parameter is invalid; The parameter can I IP or domain name         Server IP Address:       10.10.100.254       IP or domain name                                                                                                    | IFI Setting  | Baud rate (1200-4 | 460800 bps):    | 115200             | ۲ | bps |   | Raud rate:                      |
| Check bit:       None       • CTSRTS/485:         Stop bit:       1       • bit         Stem Setting       CTSRTS/485       • port:         out USR       Socket Connect Set       • Address:         protocol:       TCP-Server       •         port:       8899       Server IP         Server IP Address:       10.10.100.254       • CTSRTS/485:         protocol:       OFF       •         port:       8899       parameter is invalid; The parameter can IP or domain name         Server IP Address:       10.10.100.254       • or domain name                                                                                                    | Check bit:       None       • CTSRTS/485:         stem Setting       CTSRTS/485       NFC       • Default is NFC         out USR       Socket Connect Set       • port:       1~65535         out USR       Socket Connect Set       • Address:         protocol:       TCP-Server       • Men the modulis Client, the remote server         server IP Address:       10.10.100.254       • CTS RTS/485         Socketb Connect Set       • port: 8899       • CTP server, the parameter is invalid; The parameter is invalid; The parameter is invalid; The parameter is invalid; The parameter is invalid; The parameter is invalid; The parameter can protocol:       • OFF         Server IP Address:       10.10.100.254       • Porticit Connect Set                                                                                                    | ns Setting   |                   | Data Num:       | 8                  | ۲ | bit |   | 1200-460800b                    |
| Stop bit:       1       • bit       • port:         stem Setting       CTSRTS/485 NFC       •       • port:         out USR       Socket Connect Set       • Address:         protocol:       TCP-Server       •         port:       8899       •         Server IP Address:       10.10.100.254       •         Socketb Connect Set       •       parameter is invalid; The parameter can port:         8899       Server IP Address:       10.10.100.254                                                                                                    | Stop bit:       1       • bit         stem Setting       CTSRTS/485       NFC       • port:         but USR       Socket Connect Set       • Server IP         Address:       protocol:       TCP-Server       •         port:       8899       Server IP         Server IP Address:       10.10.100.254       •         protocol:       OFF       •         port:       8899       •         Server IP Address:       10.10.100.254       •         Server IP Address:       10.10.100.254       •         Save       Save       •                                                                                                    | tra function |                   | Check bit:      | None               | ۲ | ]   | • | CTSRTS/485:                     |
| stem Setting       CTSRTS/485 NFC       Image: CTSRTS/485 NFC       Image: CTSRTS/485 NFC | stem Setting       CTSRTS/485 NFC       Image: CTSRTS/485 NFC         pout USR       Socket Connect Set       Image: Address:         protocol:       TCP-Server       Image: Address:         port:       8899       Image: Address:         Server IP Address:       10.10.100.254       Image: Address:         Socketb Connect Set       Image: Address:       Image: Address:         protocol:       OFF       Image: Address:       Image: Address:         Image: Address:       10.10.100.254       Image: Address:       Image: Address:         Image: Address:       Image: Address:       Image: Address:       Image: Address:         Image: Address:       Image: Address:       Image: Address:       Image: Address:         Image: Address:       Image: Address:       Image: Address:       Image: Address:         Image: Address:       Image: Address:       Image: Address:       Image: Address:         Image: Address:       Image: Address:       Image: Address:       Image: Address:         Image: Address:       Image: Address:       Image: Address:       Image: Address:         Image: Address:       Image: Address:       Image: Address:       Image: Address:         Image: Address:       Image: Address:       Image: Address:       Image: Addre |              |                   | Stop bit:       | 1                  | • | bit |   | Default is NFC                  |
| Sout USR       Socket Connect Set       • Server IP         protocol:       TCP-Server       •       Address:         port:       8899       •       Server IP         Server IP Address:       10.10.100.254       •       •         Socketb Connect Set       •       parameter is invalid; The parameter can IP or domain name       •         Server IP Address:       10.10.100.254       •       •                                                                                                    | Nout USR       Socket Connect Set       • Server IP         Address:       protocol: TCP-Server       • Address:         port:       8899       • Server IP         Server IP Address:       10.10.100.254       • Onnect Set         protocol:       OFF       • parameter is invalid; The parameter can be port:         Server IP Address:       10.10.100.254       • Portomain name                                                                                                    | stem Setting |                   | CTSRTS/485      | NFC                | ۲ | ]   |   | 1~65535                         |
| protocol:       TCP-Server       When the modilis Client, the remote server address to be connected; When the modilis Client, the remote server address to be connected; When the modilis Client, the parameter is invalid; The parameter can port:         Server IP Address:       10.10.100.254                                                                        | protocol:       TCP-Server       ▼         port:       8899       Server IP Address:       10.10.100.254         Server IP Address:       10.10.100.254         Socketb Connect Set         port:       8899         Server IP Address:       10.10.100.254         Server IP Address:         port:       8899         Server IP Address:       10.10.100.254         Server IP Address:       10.10.100.254         Save       Save                                                                                                    | out USR      |                   | S               | ocket Connect Set  |   |     |   | Server IP                       |
| port:       8899       is Client, the remote server address to be connect set         Server IP Address:       10.10.100.254       it's TCP server, i parameter is invalid; The parameter can port:         8899       Server IP Address:       10.10.100.254                                                                                                    | port:       8899       is Client, the remote server address to be connect set         Server IP Address:       10.10.100.254       connect det whe it's TCP server, t parameter is invalid; The parameter can be port:         8899       Server IP Address:       10.10.100.254         Server IP Address:       10.10.100.254         Save       Save                                                                                                    |              |                   | protocol:       | TCP-Server         | ۲ |     |   | When the modu                   |
| Server IP Address:       10.10.100.254       address to be connected; Wh it's TCP server, to parameter is invalid; The parameter can port:         Base Protocol:       OFF       Image: Connect Set Protocol:       Image: Connect Set Protocol:         Server IP Address:       10.10.100.254       Image: Connect Set Protocol:       Image: Connect Set Protocol:         Server IP Address:       10.10.100.254       Image: Connect Set Protocol:       Image: Connect Set Protocol:                                                                                                    | Server IP Address:       10.10.100.254       address to be connected; When it's TCP server, to parameter is invalid; The parameter can be port:         port:       0FF       Image: Connect set         port:       8899       IP or domain name         Server IP Address:       10.10.100.254                                                                                                    |              |                   | port:           | 8899               |   |     |   | is Client, the<br>remote server |
| Socketb Connect Set       it's TCP server, parameter is invalid; The parameter can port: 8899         Server IP Address: 10.10.100.254       It is the parameter can parameter can port: 10.10.100.254                                                                                                    | Socketb Connect Set       it's TCP server, t         protocol:       OFF         port:       8899         Server IP Address:       10.10.100.254                                                                                                    |              | Serv              | ver IP Address: | 10.10.100.254      |   |     |   | address to be<br>connected: Whe |
| protocol: OFF  port: 8899 Server IP Address: 10.10.254                                                                                                    | protocol: OFF  port: 8899 Server IP Address: 10.10.100.254 Save                                                                                                    |              |                   | S               | ocketb Connect Set |   |     |   | it's TCP server, t              |
| port: 8899<br>Server IP Address: 10.10.254                                                                                                    | port: 8899<br>Server IP Address: 10.10.100.254                                                                                                    |              |                   | protocol:       | OFF                | v | ]   |   | invalid; The                    |
| Server IP Address: 10.10.100.254                                                                                                    | Server IP Address: 10.10.100.254                                                                                                    |              |                   | port:           | 8899               |   |     |   | parameter can t<br>IP or domain |
|                                                                                                    | Save                                                                                                    |              | Serv              | ver IP Address: | 10.10.100.254      |   |     |   | name                            |
| Save                                                                                                    |                                                                                                    |              |                   |                 | Save               |   |     |   |                                 |
|                                                                                                    |                                                                                                    |              |                   |                 |                    |   |     |   |                                 |

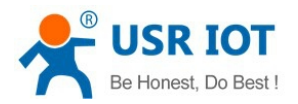

### 5.1.3. Extra Function

RFC2217: Disable/Enable Search in LAN: default port 48899, command www.usr.cn Registration Mechanism Module MID: default USR-C215, max 20 bytes

| web:V2.1 firmwa    | re revision:V2.1.5                  |                                         |           | 中文                                    |
|--------------------|-------------------------------------|-----------------------------------------|-----------|---------------------------------------|
| <sup>®</sup>       | USR IOT<br>-IOT Experts-            |                                         | Be Honest | t, Do Best!                           |
| Sys Status         |                                     | RFC2117 function                        |           | help                                  |
| WIFI Setting       | RFC2117:                            | Disable 🔻                               |           | • REC2117:                            |
| Trans Setting      |                                     | search in network                       |           | Automatic Baud                        |
| Extra function     | search port:                        | 48899                                   |           | Function;Please                       |
| System Setting     | search name:                        | www.usr.cn                              |           | "USR-VCOM.exe"                        |
| About USR          |                                     | Regist mechanism                        |           | search name:                          |
|                    | regist content:                     | OFF •                                   |           | Up to 20 bytes                        |
|                    | regist frequency(just for TCPC):    | FIRST V                                 |           | Regist     mechanism                  |
|                    | regist ID (0-65535):                | 0                                       |           | Registration                          |
|                    | USER register(within 32Byte):       | USR-C215                                |           | Packet<br>Mechanism;Used              |
|                    | CLOUD ID(20 figure):                | 000000000000000000000000000000000000000 |           | to send the<br>ID/MAC to the          |
|                    | CLOUD Password(within 8Byte):       | password                                |           | server;Work only                      |
|                    |                                     | module MID                              |           | • regist ID                           |
|                    | MID:                                | USR-C215                                |           | 1~65535                               |
|                    |                                     | Save                                    |           |                                       |
|                    |                                     |                                         |           |                                       |
|                    |                                     |                                         |           |                                       |
|                    |                                     |                                         |           |                                       |
|                    |                                     |                                         |           |                                       |
|                    | ·                                   |                                         |           | · · · · · · · · · · · · · · · · · · · |
| Copyright © 2009 - | 2015 · JiNan Usr IOT Technology Lin | nited                                   | w         | ebsite: <u>www.usriot.com</u>         |

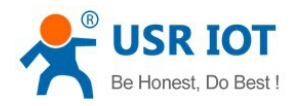

# 5.1.4. System Setting

### Reload&Restart

| web:V2.1 firmw   | are revision:V2.1.5                        | <u> </u> 中文                                                                                                    |
|------------------|--------------------------------------------|----------------------------------------------------------------------------------------------------|
| ۲                | USR IOT Be Horn                            | est, Do Best!                                                                                                    |
| Sys Status       |                                            | help                                                                                                    |
| WIFI Setting     |                                            | Set To Factory:                                                                                                    |
| Trans Setting    | Reload                                     | After reload<br>factory Settings,                                                                                                    |
| Extra function   | Username: admin                            | all user's<br>configuration will                                                                                                    |
| System Setting   | Password: admin                            | become the<br>default arguments                                                                                                    |
| About USR        | Save                                       | when leaving the<br>factory, you can                                                                                                    |
|                  | Restart & Reload<br>Restart Set To Factory | <ul> <li>configuration by<br/>the AT command<br/>serial port or log<br/>on to<br/>http://10.10.100.25<br/>to reconfigure.</li> <li><b>Restart:</b><br/>Reboot to restart<br/>equipment, if<br/>there is a new<br/>parameter<br/>Settings, restart<br/>Settings will take<br/>effect.</li> </ul> |
|                  |                                            |                                                                                                    |
| Copyright © 2009 | - 2015 · JiNan Usr IOT Technology Limited  | website: <u>www.usriot.com</u>                                                                                                    |

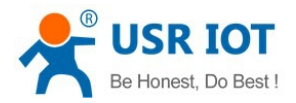

### 5.1.5. About USR

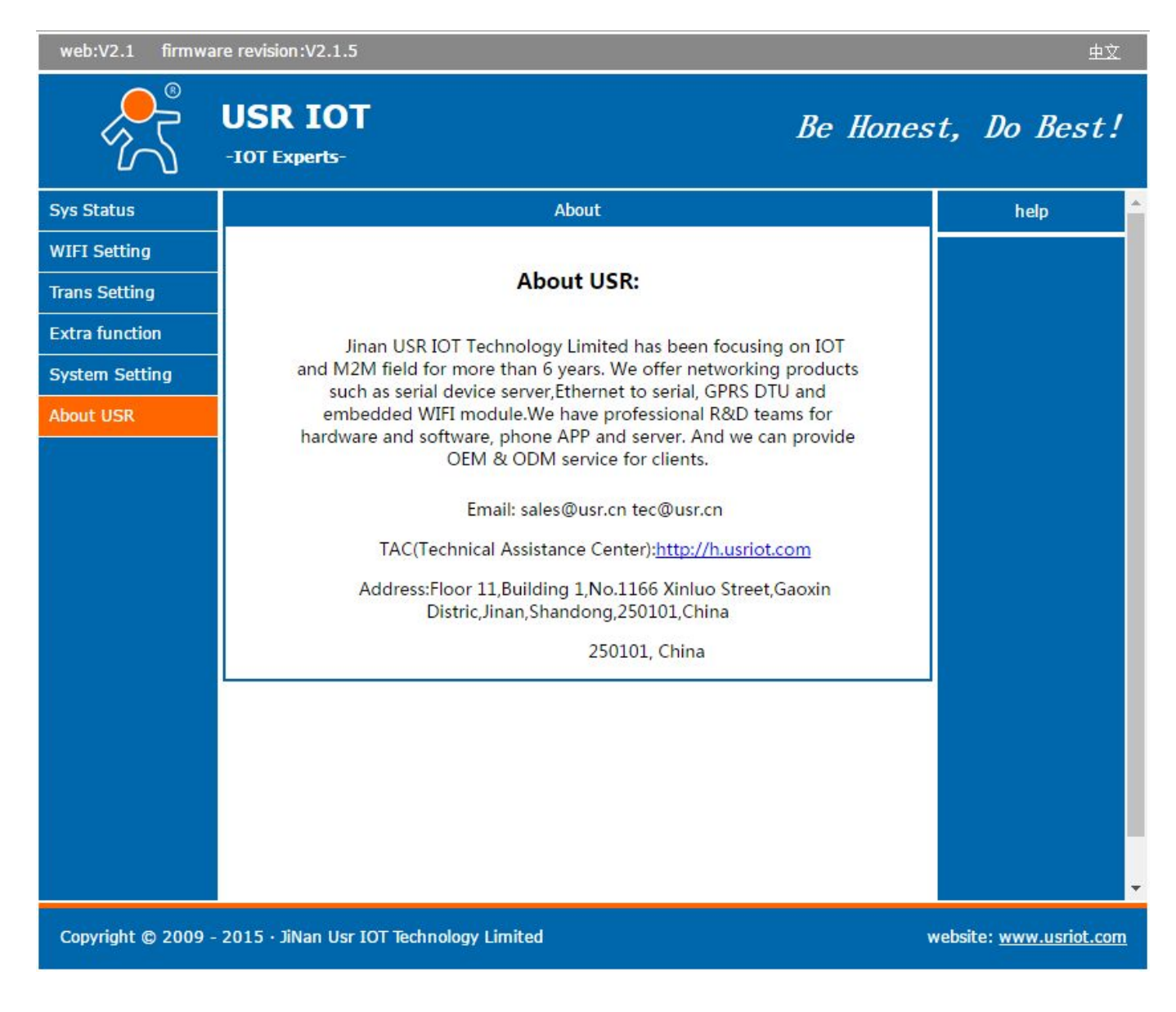

# 5.2. AT Command Instructions

In AT command mode, module can be set by UART. Default UART settings: 115200, None, 8, 1 <Note> We recommend SecureCRT as AT command debug tool

#### Steps to switch transparent transmission mode to AT command mode:

- 1. Input "+++" in UART
- 2. Module receive and reply "a"
- 3. Input "a" in UART
- 4. Module receive and reply "+OK", switch into AT command mode

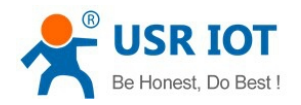

<Note 1>

There is no echo when input "+++" and "a", as below image

| File   | ∐Edit  | <u>V</u> iew | Options    | <u>T</u> ransfer | Script | Too <u>l</u> s | Window | Help        |
|--------|--------|--------------|------------|------------------|--------|----------------|--------|-------------|
| 9 Z    | ) 🕞 🖇  | 0 🗶 0        | Inter host | Alt+R>           |        | 🔁 👫            | 33     | a 😤 💥 🕇 🛛 🖉 |
| 🖉 seri | ial-co | ∎3 X         | ]          |                  |        |                |        |             |

#### <Note 2>

To avoide the module get into command mode in normal work, need to input "+++" and "a" within a certain time, see requirement below:

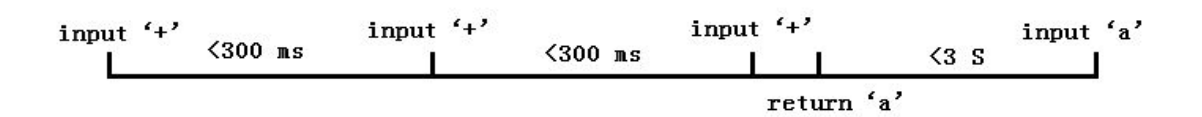

### Steps to switch to AT command mode to transparent transmission mode

1. In AT command mode, input AT+ENTM, end with carrage return

### 5.2.1. AT Command Description

AT+ command can be input through serial debugger and programs

AT+ command adopts the command line based on ASCII code, command format as follows:

- Format Instruction
  - < >: essential part
  - [ ]: optional part
- Command Information

#### AT+<CMD>[op][para-1,para-2,para-3,para-4,...]<CR>

- AT+: prefix of command
- [op]: command operator, indicate Query or Set
  - "=": set
  - "NULL": Query

[para-n]: the input parameter for settings, no need for query

<CR>: end mark, carrage return, 0X0A or 0X0D in ASCII

<Note>

If user did not close echo function(AT+E), the command which you input will be send back, <CR> not back.

Response Information

#### <CR><LF>+<RSP>[op] [para-1,para-2,para-3,para-4,...]<CR><LF>

+: prefix of reponse information

RSP: response character string, including

- "OK": succeed
- "ERR": failed

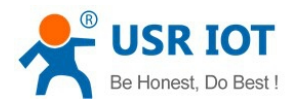

[para-n]: response parameters or error code <CR>: 0x0d in ASCII code <LF>: 0x0a in ASCII code

Error code

### Error code list

| Error code | Instructions           |
|------------|------------------------|
| -1         | Invalid command format |
| -2         | Invalid command        |
| -3         | Invalid operator       |
| -4         | Invalid parameter      |
| -5         | Operating not permit   |

# 5.3. AT Instruction Set

### 5.3.1. AT Command List

| NO | Command      | Description                                           |
|----|--------------|-------------------------------------------------------|
|    | Manage comn  | nand                                                  |
| 1  | E            | Open/Close echo function                              |
| 2  | WMODE        | Query/Set Wi-Fi mode (AP/STA/APSTA)                   |
| 3  | ENTM         | Enter transparent transmission mode                   |
| 4  | MID          | Query module ID                                       |
| 5  | RELD         | Reload to factory defaults                            |
| 6  | Z            | Reset module                                          |
| 7  | Н            | Help (not available now)                              |
|    | Config param | eters command                                         |
| 8  | CFGTF        | Copy user settings tobe factory defaults              |
|    | UART comma   | nd                                                    |
| 9  | UART         | Query/Set UART settings                               |
| 10 |              | Query/Set time interval between each 2 bytes for free |
| 10 | UARTIE       | frame                                                 |
|    | SOCK A para  | meters command                                        |
| 11 | NETP         | Query/Set network protocol parameters                 |
| 12 | TCPLK        | Query whether TCP link established                    |
| 13 | TCPDIS       | Connect/Disconnect TCP link                           |
|    | SOCK B para  | meters command                                        |
| 14 | SOCKB        | Query/Set network protocol parameters of SOCKB        |
| 15 | TCPDISB      | Comnnect/Disconnect TCP_B link                        |
| 16 | TCPLKB       | Query whether TCP_B link established                  |
|    | WiFi STA com | imand                                                 |
| 17 | WSSSID       | Query/Set SSID that related to AP                     |
| 18 | WSKEY        | Query/Set encrypting parameters of STA                |
| 19 | WANN         | Query/Set network parameters of STA                   |

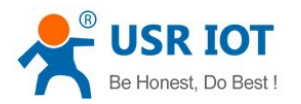

| 20                                     | WSMAC                                                                          | Query MAC address of STA                                                                                                    |
|----------------------------------------|--------------------------------------------------------------------------------|----------------------------------------------------------------------------------------------------|
| 21                                     | WSLK                                                                           | Query wireless link status of STA                                                                                                    |
| 22                                     | WSLQ                                                                           | Query signal strength for STA to connect AP                                                                                                    |
| 23                                     | WSCAN                                                                          | Scan AP                                                                                                    |
| 04                                     |                                                                                | Query/Set DNS server address in STA mode for static                                                                                                    |
| 24                                     | WSDNS                                                                          | setting                                                                                                    |
|                                        | WiFi AP comn                                                                   | nand                                                                                                    |
| 25                                     | LANN                                                                           | Query/Set network parameters of AP                                                                                                    |
| 26                                     | WAP                                                                            | Query/Set WiFi config parameter of AP                                                                                                    |
| 27                                     | WAKEY                                                                          | Query/Set encrypting parameters of AP                                                                                                    |
| 28                                     | WALK                                                                           | Query MAC address of STA which connect to AP                                                                                                    |
|                                        | Webpage com                                                                    | mand                                                                                                    |
| 29                                     | PLANG                                                                          | Query/Set language of webpage                                                                                                    |
|                                        | D2D command                                                                    | (not recommend)                                                                                                    |
|                                        |                                                                                |                                                                                                    |
| 30                                     | DTDDIS                                                                         | Open/Close D2D function                                                                                                    |
| 30<br>31                               | DTDDIS<br>DTDID                                                                | Open/Close D2D function<br>Query/Set D2D ID                                                                                                    |
| 30<br>31                               | DTDDIS<br>DTDID<br><b>Other comma</b>                                          | Open/Close D2D function<br>Query/Set D2D ID                                                                                                    |
| 30<br>31<br>32                         | DTDDIS<br>DTDID<br>Other comman<br>WRMID                                       | Open/Close D2D function<br>Query/Set D2D ID<br>nd<br>Set module ID                                                                                                    |
| 30<br>31<br>32<br>33                   | DTDDIS<br>DTDID<br>Other comman<br>WRMID<br>ASWD                               | Open/Close D2D function         Query/Set D2D ID         nd         Set module ID         Query/Set search command of module                                                                                                    |
| 30<br>31<br>32<br>33<br>34             | DTDDIS<br>DTDID<br>Other comman<br>WRMID<br>ASWD<br>SMTLK                      | Open/Close D2D function         Query/Set D2D ID         nd         Set module ID         Query/Set search command of module         Open Smartlink function                                                                                            |
| 30<br>31<br>32<br>33<br>34<br>35       | DTDDIS<br>DTDID<br>Other comman<br>WRMID<br>ASWD<br>SMTLK<br>USERVER           | Open/Close D2D function         Query/Set D2D ID         nd         Set module ID         Query/Set search command of module         Open Smartlink function         Query user version and compile time                                                |
| 30<br>31<br>32<br>33<br>34<br>35<br>36 | DTDDIS<br>DTDID<br>Other comman<br>WRMID<br>ASWD<br>SMTLK<br>USERVER<br>RPTMAC | Open/Close D2D function         Query/Set D2D ID         nd         Set module ID         Query/Set search command of module         Open Smartlink function         Query user version and compile time         Query whether open report MAC function |

#### 5.3.1.1. AT+E

- > Function: Query/Set echo settings of at command
- ➢ Format:
  - Query
    - AT+E <CR>
    - +OK=<on/off><CR><LF><CR><LF>
  - ♦ Set
    - AT+E=<on/off><CR>

+OK<CR><LF><CR><LF>

> Parameters:

on: open echo, echo the command that in AT command mode. Off: do not echo the command in AT command mode.

### 5.3.1.2. AT+WMODE

- Function: Query/Set WiFi work mode (AP/STA/APSTA)
- ➢ Format:

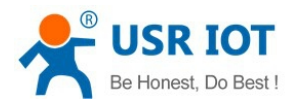

- Query AT+WMODE<CR> +ok=<mode><CR><LF><CR><LF>
- Set
   AT+ WMODE=<mode><CR>
   +ok<CR><LF><CR><LF>
- > Parameters:
  - Mode: WI-FI work mode AP STA APSTA

### 5.3.1.3. AT+ENTM

- > Function: switch to transparent transmission mode
- Format:

AT+ENTM<CR>

+ok<CR><LF><CR><LF>

After the command execute correctly, module will switch to transparent transmission mode

### 5.3.1.4. AT+MID

- Function: Query module ID
- > Format:

AT+MID<CR>

+ok=<module\_id><CR><LF><CR><LF>

Parameters:

module\_id: module ID

USR-C215

Note: can set this parameter by AT+WRMID

#### 5.3.1.5. AT+RELD

- > Function: Reload to factory defaults
- Format

AT+ RELD<CR>

+ok=rebooting...<CR><LF><CR><LF>

This command restore factory defaults, then restart automatically

#### 5.3.1.6. AT+Z

- Function: Reset
- Format:

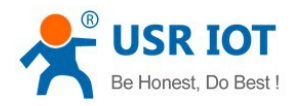

AT+ Z<CR>

#### 5.3.1.7. AT+H (not available now)

- Function: Help
- ➢ Format:
  - AT+H<CR>

+ok=<command help><CR><LF><CR><LF>

 Parameters: command help: command help instruction

#### 5.3.1.8. AT+CFGTF

- Function: Copy user config parameters tobe factory defaults
- Format:

Query

AT+CFGTF<CR>

+ok=<status><CR><LF><CR><LF>

- > Parameters:
  - status: response operate status
     SAVED: set succeed
     NON-SAVED: set failed

#### 5.3.1.9. AT+UART

- Function: Query/Set UART settings
- > Format:
  - Query

AT+UART<CR>

+ok=<baudrate,data\_bits,stop\_bit,parity,flowctrl><CR><LF><CR><LF>

 Set AT+UART=<baudrate,data\_bits,stop\_bit,parity,flowctrl><CR>

+ok<CR><LF><CR><LF>

- Parameters:
  - ♦ baudrate:

1200,2400,4800,9600,14400,19200,38400,57600,115200,128000, 153600,230400 bit/s

- $\diamond$  data\_bits:
  - 8
- ♦ stop\_bits:
  - 1
- ♦ parity: NONE

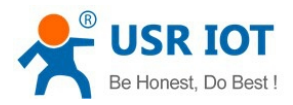

- EVEN ODD MARK SPACE
- flowctrl:
   hardware flow control CTSRTS
   NFC: no flow control

#### 5.3.1.10. AT+UARTTE

- Function: Query/Set time interval of free framing
- > Format:
  - ♦ Query

AT+ UARTTE<CR>

+OK=<num><CR><LF><CR><LF>

♦ Set

AT+ UARTTE=<num ><CR>

+OK<CR><LF><CR><LF>

Parameters:

num: range from 20-250, unit in ms. Time interval between 2 bytes in free frame mode.

Note: now parameters will automatically change when setting baudrate. If need modifying time interval, need to set baudrate in advance.

```
When baudrate <= 1200, num=250ms
```

When baudrate >= 20000, num=20ms

When 1200 < baudrate < 20000, num=2000/baudrate\*10\*20, num take integer

#### 5.3.1.11. AT+NETP

- Function: Query/Set network protocol parameter
- Format:
  - Query
    - AT+NETP<CR>
    - +ok=<protocol,CS,port,IP><CR><LF><CR><LF>
  - Set
    - AT+NETP=<protocol,CS,port,IP><CR>
    - +ok<CR><LF><CR><LF>
- > Parameters:
  - $\diamond$  protocol:
    - TCP
    - UDP
  - CS: network mode
     SERVER
     CLIENT
    - CLIENT
  - ♦ Port: protocol port, in decimal, less than 65535

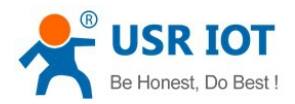

♦ IP: when module is set to be "Client", the destination IP address

If module set to be UDP, SERVER mode, IP address and port can be saved. Module will automatically save the latest received IP address and port, and send data to this address. Module in initialization mode, will send data to this address and port.

If set to be UDP, CLIENT mode, no remeber function.

### 5.3.1.12. AT+TCPLK

- > Function: Query whether TCP link is established
- > Format:
  - AT+ TCPLK<CR>

```
+ok=<sta><CR><LF><CR><LF>
```

- > Parameters:
  - sta.: whether TCP link is established on: established off: not established

#### 5.3.1.13. AT+TCPDIS

- Function: Connect/Disconnect TCP link
- Format:
  - ♦ Query
    - AT+TCPDIS<CR>
    - +ok=<sta><CR><LF><CR><LF>
  - ♦ Set

AT+ TCPDIS =<on/off><CR>

+ok<CR><LF><CR><LF>

- > Parameters:
  - sta: reply the TCP Client status, if can be connect or not on: can be connect off: can't be connect

#### 5.3.1.14.AT+SOCKB

- > Function: Query/Set SOCKB network protocol parameters
- > Format:
  - ♦ Query
    - AT+SOCKB<CR>

```
+ok=<protocol,port,IP><CR><LF><CR><LF>
```

- Set
   AT+SOCKB=<protocol,port,IP><CR>
   +ok<CR><LF><CR><LF>
- Parameters:

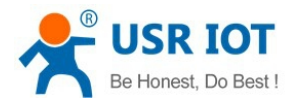

 $\diamond$  protocol:

TCP: TCP Client UDP: UDP Client

- USPS: UDP Server
- ♦ Port: protocol port, in decimal, less than 65535
- ♦ IP: destination IP address, support DNS

If module set to be UDPS, IP address and port can be saved. Module will automatically save the latest received IP address and port, and send data to this address. Module in initialization mode, will send data to this address and port.

Note: SOCKETB can be closed by command AT+SOCB=NONE

### 5.3.1.15. AT+TCPDISB

- Function: Connect/Disconnect TCP\_B link
- ➤ Format:
  - ♦ Query

AT+TCPDISB<CR>

+ok=<sta><CR><LF><CR><LF>

- ♦ Set
  - AT+ TCPDISB =<on/off><CR>
  - +ok<CR><LF><CR><LF>
- > Parameters:

off: module will not try to establish link, that is, when module receive the command, it will disconnect and not connect again.

on: module will connect to server immediately.

This command will not be saved, default open after reset.

#### 5.3.1.16. AT+TCPLKB

- > Function: Query whether TCP\_B link is established
- Format:
  - AT+ TCPLKB<CR>

+ok=<sta><CR><LF><CR><LF>

- > Parameters
  - sta.: whether TCP\_B link is established on: established off: not established

#### 5.3.1.17. AT+WSSSID

- Function: Query/Set SSID of AP
- Format:
  - ♦ Query

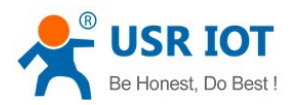

AT+WSSSID<CR>

+ok=<ap's ssid><CR><LF><CR><LF>

- Set
   AT+ WSSSID=<ap's ssid ><CR><br/>+ok<CR><LF><CR><LF>
- Parameters:

ap's ssid:SSID of AP, max 32 bytes

### 5.3.1.18.AT+WSKEY

- Function: Query/Set encryption parameters of STA
- > Format:
  - ♦ Query
    - AT+WSKEY<CR>
    - +ok=<auth,encry,key><CR><LF><CR><LF>
  - Set
     AT+ WSKEY=< auth,encry,key><CR>
     +ok<CR><LF><CR><LF>
- Parameters:
  - ♦ auth: authentication mode, including
    - OPEN SHARED WPAPSK WPA2PSK
  - encry: encryption, indluding
     NONE: valid when "auth=OPEN"
     WEP-H: valid when "auth=OPEN" or "SHARED", in HEX password format
     WEP-A: valid when "auth=OPEN" or "SHARED", in ASCII password format
     TKIP: valid when "auth= WPAPSK or WPA2PSK"
     AES: valid when "auth= WPAPSK or WPA2PSK"
  - key: passwork
     When encry=WEP-H, password in HEX, 10 or 26 bytes
     When encry=WEP-A, password in ASCII, 5 or 13 bytes
     Others in ASCII code, greater than 8 bytes and less than 64 bytes

#### 5.3.1.19. AT+WANN

- Function: Query/Set network parameters of STA
- Format:
  - Query AT+WANN<CR>
    - +ok=<mode,address,mask,gateway><CR><LF><CR><LF>
  - Set AT+ WANN=< mode,address,mask,gateway ><CR>

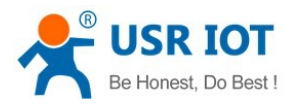

+ok<CR><LF><CR><LF>

- Parameters:
  - mode: network IP mode of STA static: static IP
     DHCP: dynamic IP
  - ♦ address: IP address of STA
  - ♦ mask: subnet mask of STA
  - ♦ gateway: gateway of STA

### 5.3.1.20. AT+WSMAC

- Function: Query/Set MAC assress of STA
- Format:
  - ♦ Query
    - AT+WSMAC<CR>

+ok=<mac\_address><CR><LF><CR><LF>

Parameters: mac\_address: MAC assress of STA, example: D8B0CFFF1234

#### 5.3.1.21.AT+WSLK

- > Function: Query the wireless link status of STA
- Format:
  - Query
    - AT+ WSLK<CR>

+ok=<ret><CR><LF><CR><LF>

Parameters:

♦ ret

If no link, reply "Disconnected" If link, reply "SSID(MAC) of AP" If wireless is closed, reply "RF Off"

#### 5.3.1.22. AT+WSLQ

- > Function: Query the wireless signal strength of STA
- ➢ Format:
  - Query

AT+ WSLQ<CR>

+ok=<ret><CR><LF><CR><LF>

- Parameters:
  - ♦ ret

If no link, reply "Disconnected" If link, reply signal strength of AP

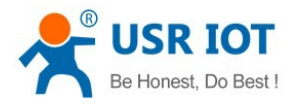

### 5.3.1.23. AT+WSCAN

- Function: Scan AP
- > Format:
  - Query
    - AT+ WSCAN<CR>

```
+ok=<LF><CR>Ch,SSID,BSSID,Security,Indicator<LF><CR><ap_site_1><LF><CR><ap_site_2
><LF><CR><ap_site_3><LF><CR>...<ap_site_N><LF><CR><CR><LF>
```

> Parameters:

 ap\_site\_N: the AP site that scanned, format is <Ch,SSID,BSSID,Security,Indicator> Ch: channel no. of WiFi network
 SSID: SSID of router
 BSSID: MAC address of router
 Security: security mode of router
 Indicator: signal strength

Example: "11,TP\_LINK\_USR,D8:15:0D:C6:3E:14,WPA2PSK/AES,76"

### 5.3.1.24. AT+WSDNS

- > Function: Query/Set DNS server address in STA mode, static
- Format:
  - Query AT+WSDNS<CR>

+ok=<address><CR><LF><CR><LF>

- Set
   AT+ WSDNS =<address><CR>
  - +ok<CR><LF><CR><LF>
- Parameters:
   address: DNS server address in STA

#### 5.3.1.25. AT+LANN

- > Function: Query/Set network parameters of AP
- Format:
  - Query AT+LANN<CR>
    - +ok=<ipaddress,mask><CR><LF><CR><LF>
  - Set
     AT+ LANN=< ipaddress,mask><CR>
     +ok<CR><LF><CR><LF>
- > Parameters:
  - ♦ ipaddress: IP address in AP mode
  - ♦ mask: subnet mask in AP mode

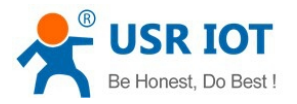

#### 5.3.1.26. AT+WAP

- Function: Query/Set WiFi settings of AP
- Format:
  - Query
    - AT+WAP<CR>
    - +ok=< wifi\_mode,ssid,channel ><CR><LF><CR><LF>
  - Set AT+ WAP =<wifi\_mode,ssid,channel ><CR>
    - +ok<CR><LF><CR><LF>
- Parameters:
  - ♦ wifi\_mode: Wi-Fi mode, including
    - 11B
    - 11BG
    - 11BGN (default)
  - ♦ ssid: SSID in AP mode
  - ♦ channel: Wi-Fi channel
     Select AUTO or CH1~CH11, default CH6

### 5.3.1.27. AT+WAKEY

- Function: Query/Set encryption of AP
- > Format:
  - Query
    - AT+WAKEY<CR>
    - +ok=<auth,encry,key><CR><LF><CR><LF>
  - Set
     AT+ WAKEY=< auth,encry,key><CR>
     +ok<CR><LF><CR><LF>
- > Parameters:
  - auth: authentication type, including OPEN
     WPA2PSK
  - ♦ encry: encryption type, including
  - ♦ NONE: valid when "auth=OPEN"
  - ♦ AES: valid when "auth=WPA2PSK"
  - ♦ key: password, in ASCII, less than 64bytes and greater than 8 bytes

#### 5.3.1.28. AT+WALK

- > Function: Query the MAC address of STA device, which linked to module
- Format:
  - ♦ Query

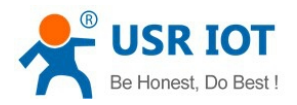

AT+WALK<CR>

+ok=<status><CR><LF><CR><LF>

- > Parameters:
  - $\diamond$  status: the MAC address of STA device, which linked to module
  - ♦ No Connection: no STA devices linked to module AP

#### 5.3.1.29. AT+PLANG

- > Function: Query/Set language of webpage
- > Format:
  - Query AT+PLANG<CR>
     +ok=<language><CR><LF><CR><LF>
  - Set
     AT+PLANG =<language><CR>
     +ok<CR><LF><CR><LF>
- > Parameters:
  - language: language of webpage
     CN Chinese(default)
     EN English

#### 5.3.1.30. AT+DTDDIS

- > Function: Open/Close function of send D2D registration packet
- Format:
  - Query
     AT+DTDDIS<CR>
     +ok=<status><CR><LF><CR><LF>
  - Set
     AT+DTDDIS=<status><CR>
     +ok<CR><LF><CR><LF>
- Parameters:
  - ♦ status:
    - on: open
    - off: close

Note: we no longer recommend this function now.

#### 5.3.1.31.AT+DTDID

- Function: Query/Set registration ID of D2D
- > Format:
  - Query
     AT+DTDID<CR>

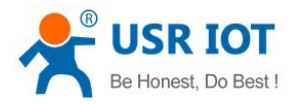

+ok=<id><CR><LF><CR><LF>

- Set AT+DTDID=<id><CR>
  - +ok<CR><LF><CR><LF>
- Parameters:

id: registration ID, range from 1~65535

Note: we no longer recommend this function now.

### 5.3.1.32. AT+WRMID

- Function: Set module ID
- Format:
  - ♦ Set

AT+ WRMID =<wrmid><CR><LF><CR><LF> +ok<CR><LF><CR><LF>

 Parameters: wrmid: set module ID, in 20 characters

#### 5.3.1.33.AT+ASWD

- Function: Query/Set module search password
- Format:
  - Query

AT+ ASWD <CR>

+ok=<aswd><CR><LF><CR><LF>

- Set AT+ASWD =<aswd><CR><LF><CR><LF>
- Parameters: aswd: module search password

#### 5.3.1.34. AT+SMTLK

- Function: start Simplelink function
- ➢ Format:
  - Query

AT+SMTLK<CR>

Smartlink function us used to connect module to router easily. When function on, module work in this mode, led lights quickly and waiting for the APP to push configuration information

#### 5.3.1.35. AT+USERVER

- > Function: Query user version and edit time
- > Format:

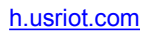

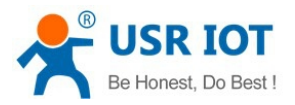

AT+USERVER<CR>

+ok=<user\_version,generated\_time><CR><LF><CR><LF>

- > Parameters:
  - $\diamond$  user\_version:
    - V1.1

### 5.3.1.36.AT+RPTMAC

- Function: Query whether report MAC
- > Format:
  - AT+RPTMAC<CR>
  - +ok=<status><CR><LF><CR><LF>
- > Parameters:
  - status:
     ON: open
    - OFF: closed

### 5.3.1.37. AT+WRRPTMAC

- Function: Set whether report MAC
- ➢ Format:
  - AT+WRRPTMAC=<status><CR> +ok<CR><LF><CR><LF>
- > Parameters:
  - ♦ status:
    - ON: open
    - OFF: closed

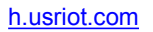

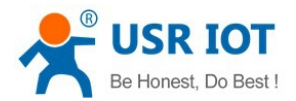

# 6. Contact Us

Company:Jinan USR IOT Technology LimitedAddress:Floor 11, Building1, No.1166 Xinluo Street, Gaoxin Distric, Jinan, Shandong, 250101, ChinaTel:86-531-55507297, 86-531-88826739Web:http://www.usriot.comSupport :http://h.usriot.comEmail:sales@usriot.com

# 7. Disclaimer

This document provide the information of USR-C215 products, hasn't been granted any theintellectual property license by forbid speak or other ways either explicitly or implicitly. Except for the duty of sales conditions and conditional declarations, we don't take any other responsibilities. We don't warrant the products sales and use explicitly or implicitly, including particular purpose merchantability and marketability, the tort liability of any other patent right, copyright, intellectual property right. We may modify specification and description at any time without prior notice.

# 8. Update History

2016-04-29 Establish V1.0

#### Federal Communication Commission Statement (FCC, U.S.)

This equipment has been tested and found to comply with the limits for a Class B digital device, pursuant to Part 15 of the FCC Rules. These limits are designed to provide reasonable protection against harmful interference in a residential installation. This equipment generates, uses and can radiate radio frequency energy and, if not installed and used in accordance with the instructions, may cause harmful interference to radio communications. However, there is no guarantee that interference will not occur in a particular installation. If this equipment does cause harmful interference to radio or television reception, which can be determined by turning the equipment off and on, the user is encouraged to try to correct the interference by one of the following measures:

- Reorient or relocate the receiving antenna.

- Increase the separation between the equipment and receiver.

- Connect the equipment into an outlet on a circuit different from that to which the receiver is connected.

- Consult the dealer or an experienced radio/TV technician for help.

This device complies with Part 15 of the FCC Rules. Operation is subject to the following two conditions: (1) This device may not cause harmful interference, and (2) this device must accept any interference received, including interference that may cause undesired operation.

#### **FCC Caution:**

Any changes or modifications not expressly approved by the party responsible for compliance could void the user's authority to operate this equipment.

#### **IMPORTANT NOTES**

#### FCC Radiation Exposure Statement:

This equipment complies with FCC radiation exposure limits set forth for an uncontrolled environment. This equipment should be installed and operated with minimum distance 20cm between the radiator & your body.

#### **Co-location warning:**

This transmitter must not be co-located or operating in conjunction with any other antenna or transmitter.

#### Limited Channels fixed for use in the US:

IEEE 802.11b or 802.11g or 802.11n(HT20) operation of this product in the U.S. is firmware-limited to Channel 1 through 11. IEEE 802.11n(HT40) operation of this product in the U.S. is firmware-limited to Channel 3 through 9.

#### **OEM** integration instructions:

This device is intended only for OEM integrators under the following conditions:

The antenna must be installed such that 20 cm is maintained between the antenna and users, and the transmitter module may not be co-located with any other transmitter or antenna. The module shall be only used with the external antenna(s) that has been originally tested and certified with this module.

As long as 3 conditions above are met, further transmitter test will not be required. However, the OEM integrator is still responsible for testing their end-product for any additional compliance requirements required with this module installed (for example, digital device emissions, PC peripheral requirements, etc.).

#### Validity of using the module certification:

In the event that these conditions cannot be met (for example certain laptop configurations or co-location with another transmitter), then the FCC authorization for this module in combination with the host equipment is no longer considered valid and the FCC ID of the module cannot be used on the final product. In these circumstances, the OEM integrator will be responsible for re-evaluating the end product (including the transmitter) and obtaining a separate FCC authorization.

#### End product labeling:

This transmitter module is authorized only for use in device where the antenna may be installed such that 20 cm may be maintained between the antenna and users. The final end product must be labeled in a visible area with the following: "Contains Transmitter Module FCC ID: 2AJDA-USR-C215A".

#### Information that must be placed in the end user manual:

The OEM integrator has to be aware not to provide information to the end user regarding how to install or remove this RF module in the user's manual of the end product which integrates this module. The end user manual shall include all required regulatory information/warning as show in this manual.